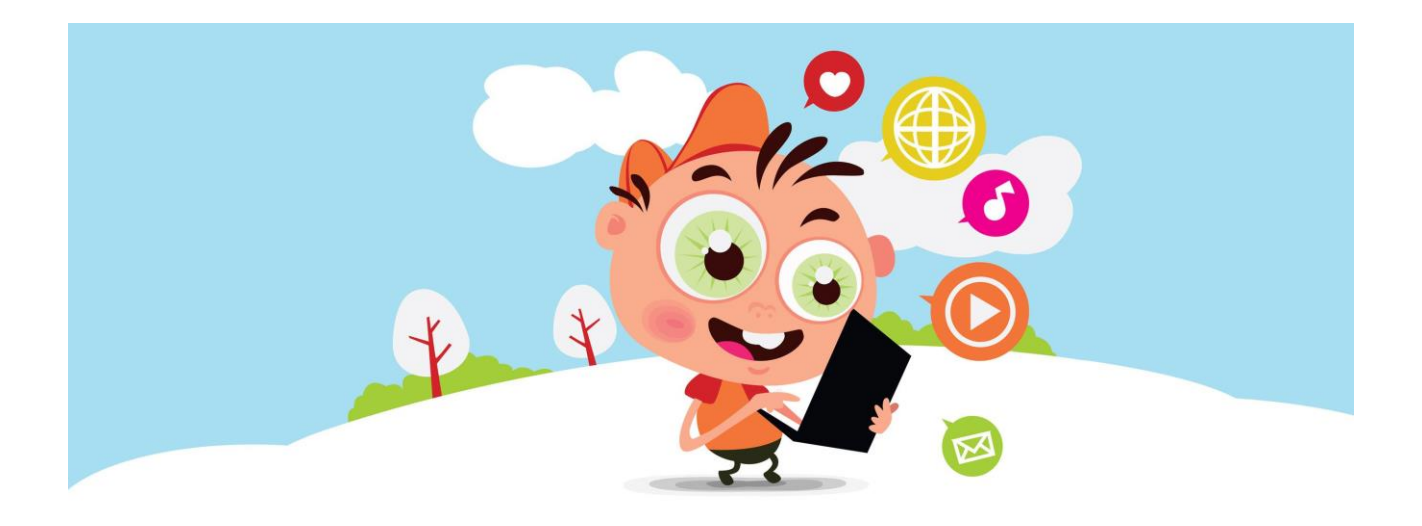

# Tutorial 1 – Java

Java è un linguaggio di programmazione utilizzato per sviluppare applicazioni per pc, smartphone (Android) e in certi casi pure per pagine web! I programmi fatti in Java funzionano sia su Windows che su Linux e Mac!!

Come è possibile? Chiedi al tuo mentor cos'è la Java Virtual Machine (JVM)

Forte vero?

## Prepariamo il nostro ambiente di sviluppo!

Abbiamo imparato nei tutorial di HTML che un IDE è un programma che ci permette di creare pagine web e programmi in modo semplice e con alcuni aiuti durante la scrittura (ad esempio colora il codice). Questa volta dovremmo scaricare un altro IDE chiamato ECLIPSE.

Per farlo digitiamo "Eclipse" e andiamo nella pagina del download. In questa pagina ci saranno diverse versioni di Eclipse e noi scaricheremo quella chiamata " Eclipse IDE for Java EE Developers".

Una volta scaricata andiamo ad installare la JVM (se non lo hai ancora fatto, chiedi al tuo mentor di cosa si tratta) e tutto ciò che ci servirà per iniziare a programmare in Java.

Cerchiamo su Google "Java sdk" (sdk = Java Development Kit = Kit di sviluppo Java), apriamo il primo risultato e scarichiamo JDK cliccando sul relativo tasto download.

Si aprirà una nuova pagina dove dovremmo cliccare su "Accept License Agreement" per accettare la licenza e sbloccare il download.

Scarichiamo la versione per Mac o per Windows e installiamola.

Fatto!

#### ATTENZIONE! (SEGUI QUESTA PROCEDURA SOLO SE HAI LINUX)

Se hai un Sistema linux la procedura è leggermente diversa sia per l'installazione di Eclipse sia per l'installazione di Java. Chiedi ad un mentor di seguirti durante questa procedura e di spiegarti cosa servono i singoli comandi.

Per installare Java utilizziamo il terminale (il mentor ti può spiegare le potenzialità di questo strumento).

Lanciamo in sequenza questi comandi:

- 1) sudo add-apt-repository ppa:webupd8team/java
- 2) sudo apt-get update
- 3) sudo apt-get install oracle-jdk7-installer

Per installare eclipse invece:

- 1) Scarica la versione per Linux dal sito di Eclipse
- 2) Dal terminale digita:
  - a. tar xvf <nome\_del\_file>
  - b. sudo mv eclipse /opt
  - c. sudo ln -s /opt/eclipse/eclipse /usr/bin/eclipse
  - d. sudo gedit /usr/share/applications/eclipse.desktop
  - e. Inserisci questo testo qui sotto:

```
[Desktop Entry]
Version=4.3.0
Name=Eclipse
Comment=IDE for all seasons
Exec=env UBUNTU_MENUPROXY=0 /opt/eclipse/eclipse
Icon=/opt/eclipse/icon.xpm
Terminal=false
Type=Application
Categories=Utility;Application;Development;IDE
```

#### Fatto!

### Proviamo se tutto funziona! "Ciao mondo!"

Insieme al vostro mentor iniziamo a creare un programma che mostrerà sullo schermo la scritta "Ciao mondo!" (o qualsiasi altra scritta).

Per creare un nuovo progetto spostiamo su File-> New -> Project -> Java Project -> Chiamiamo l'applicazione "CiaoMondo" e poi clicchiamo su "Finish".

A sinistra avremo un pannello come questo:

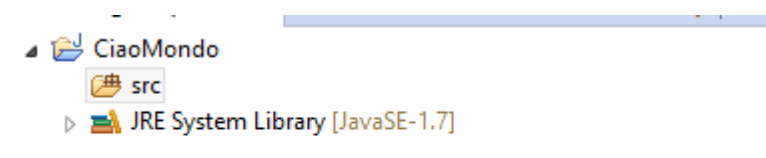

Clicchiamo su "src" con il destro e creiamo una nuova "Class" seguendo la seguente procedura:

Click destro -> New -> Class

Apparirà una finestra simile a questa:

| ۲                                             | New Java Class                                               | - 🗆 🗙      | Dove c'è scritto                                                            |  |  |
|-----------------------------------------------|--------------------------------------------------------------|------------|-----------------------------------------------------------------------------|--|--|
| <b>Java Class</b><br>Create a new Java class. |                                                              | C          | "it.coderdojotrento.mattiag" voi<br>mettete al posto di "mattiag" il vostro |  |  |
| Source folder:                                | CiaoMondo/src                                                | Browse     | nome e l'iniziale del vostro cognome.                                       |  |  |
| Package:                                      | it.coderdojotrento.mattiag                                   | Browse     |                                                                             |  |  |
| Enclosing type:                               |                                                              | Browse     | Per il resto completate nello stesso                                        |  |  |
| Name:                                         | CiaoMondo                                                    |            | modo dell'immagine a sinistra.                                              |  |  |
| Modifiers:                                    | public Odefault Oprivate Oprotecte     abstract final static | d          |                                                                             |  |  |
| Superclass:                                   | java.lang.Object                                             | Browse     |                                                                             |  |  |
| Interfaces:                                   |                                                              | Add        | Ricordatevi di selezionare il box                                           |  |  |
|                                               |                                                              | Remove     | "public static void main(String[] args)                                     |  |  |
| Which method stu                              | ubs would you like to create?                                | _          |                                                                             |  |  |
|                                               | ✓ public static void main(String[] args)                     |            |                                                                             |  |  |
|                                               | Constructors from superclass                                 |            |                                                                             |  |  |
| Device states and                             | ✓ Inherited abstract methods                                 |            |                                                                             |  |  |
| Do you want to ad                             | Generate comments                                            | <u>e</u> ) |                                                                             |  |  |
|                                               |                                                              |            |                                                                             |  |  |
|                                               |                                                              |            |                                                                             |  |  |
| ?                                             | Finish                                                       | Cancel     |                                                                             |  |  |

Adesso avremmo una finestra simile a questa:

| 8                                                                                                    |                                | Jana - ClaoMondo/arc/it/toderdojotento/mattiag/ClaoMondojava - Eclipse                                                                                                    | . 6 🗙               |
|----------------------------------------------------------------------------------------------------|--------------------------------|----------------------------------------------------------------------------------------------------|---------------------|
| File Edit Source Refeator Novigets Search Project                                                                                                    | t Ran Window Help              |                                                                                                    | <br>10.000          |
| CHORNE CIR ON BRINN                                                                                                    | 1 • • • • • • ×                | ere dran an el a si si si si si si si si si si si si si                                                                                                    | na B Cinett Mine    |
| In the second second | 2 8 4 19 4 1 0<br>8 9 19 7 7 0 | <pre>Part of the second second</pre> |                     |
|                                                                                                    |                                |                                                                                                    |                     |
|                                                                                                    |                                |                                                                                                    |                     |
|                                                                                                    |                                | Vesible Seatilized II:1                                                                                                    | 1 Sige in to Simple |

Potete vedere che all'interno il programma ha generato già del codice e noi lo modificheremo in modo che sia così:

```
package it.coderdojotrento.mattiag;
public class CiaoMondo {
    public static void main(String[] args) {
        System.out.println("Ciao mondo!!!");
    }
}
```

Premete sul tastino "Play" nella barra superiore del programma e....

"Ciao mondo!!!"

Proviamo ora a personalizzare il nostro programma così:

```
package it.coderdojotrento.mattiag;
public class CiaoMondo {
    public static void main(String[] args) {
        String nome="Inserisci il tuo nome";
        Integer eta = 20; //Inserisci qui la tua età
        System.out.println("Ciao sono " + nome + " ed ho " + Integer.toString(eta) + "anni!");
    }
}
```

## Challenge of the week

Crea un programma che scriva:

"Ciao mi chiamo <nome> e abito a <città>. Il mio colore preferito è <colore> e il mio numero preferito è il <numeropreferito>"